# คู่มือแก้ไขการตั้งค่าให้นำเงินหักถาคลอดคำนวณประกันสังคม

#### กรณีคำนวณเงินเดือนในเดือนปัจจุบัน แล้วตรวจสอบพบว่าโปรแกรมไม่นำเงินหักลาคลอดมาคำนวณประกันสังคม จะมีวิธีแก้ไขได้อย่างไร

<u>ตัวอย่าง</u> : บริษัท สุขสันต์ จำกัด คำนวณเงินเดือนให้กับพนักงานแล้วพบว่าโปรแกรมไม่นำเงินหักลาคลอดไปคำนวณประกันสังคม แต่ตาม เงื่อนไขของบริษัทต้องการให้เงินหักลาคลอดมีผลกับการคำนวณประกันสังคมด้วย จะมีวิธีการแก้ไขอย่างไร

<u>ตอบ</u> จากกรณีตัวอย่างข้างต้นสามารถทำการแก้ไขข้อมูลในโปรแกรมเงินเดือนได้ โดยมีขั้นตอนดังนี้

#### วิธีการแก้ใขประเภทเงินเพิ่มเงินหักพนักงาน

#### 💠 กรณีที่ 1. ยังไม่ได้ปิดงวดเงินเดือน

#### <u>วิธีการตรวจสอบ</u>

ไปที่หน้าจองานเงินเดือน -> เลือก ผลการคำนวณเงินเดือน-> เลือก งวดเงินเดือนที่ต้องการตรวจสอบ -> ดับเบิ้ลคลิก ชื่อ พนักงานที่ต้องการตรวจสอบ -> ตรวจสอบ แถบประกันสังคม พบว่าขอดเงินที่กิดประกันสังกมจะมีเฉพาะขอดเงินที่เป็นเงินเดือนเท่านั้น

| _    |                  |                      |                                                                                                    |           |               |                   |                    |       |            |            |             |               |
|------|------------------|----------------------|----------------------------------------------------------------------------------------------------|-----------|---------------|-------------------|--------------------|-------|------------|------------|-------------|---------------|
| و ک  | งลการคำน         | าณ - 002.สมหร        | ขึง สำนารายณ์                                                                                                    |           |               |                   |                    |       |            |            |             |               |
| į u  | ฟ้ม แก้ไข        | หน้าต่าง วิธีใช      | š                                                                                                    |           |               |                   |                    |       |            |            |             |               |
| LF   | <br>เรื่องคิดเลข | 5<br>ปฏิทิน          | ເຫັ້ນເຄັ່ນ ແ                                                                                                    | อาไข อบ   | ()<br>พื้นทุ่ | <u> </u><br>คันทา | <i>3</i><br>สอบถาม | 351ช่ |            |            |             |               |
| ประ  | ะเภทข้อมูล       | ≙_วันที่ ≙           |                                                                                                    |           |               |                   | -                  |       |            |            |             |               |
| รทัส |                  | ชื่อ                 |                                                                                                    | เงินเพิ่ม | เงินทัก       | อื่นๆ             | สำนวน              | ครั้ง | ด่าใช้จ่าย | คิดภาษี    | ประกันสังคม | ารองเลี้ยงชีพ |
| Ξ1   | ไระเภทข้อมูล     | : 2.เงินได้หรือทักใ  | นงวด                                                                                                    |           |               |                   |                    |       |            |            |             |               |
| 1    | 🗄 วันที่ : 24/   | 07/2560              |                                                                                                    |           |               |                   |                    |       |            |            |             |               |
|      | 2170             | ลาคลอด               |                                                                                                    |           |               |                   | 15.00              | 1     | 0.00       |            |             |               |
| Ξ 1  | ไระเภทข้อมูล     | : 3.ผลการคำนวณ       |                                                                                                    |           |               |                   |                    |       |            |            |             |               |
| E.   | - วันที่ : 31/   | 07/2560              |                                                                                                    |           |               |                   |                    |       |            |            |             |               |
|      | 1                | เงินเดือน            |                                                                                                    | 20,000.00 |               |                   | 31.00              | 1.00  | 0.00       | 20,000.00  | 20,000.00   | 20,000.00     |
|      | 2170             | ลาคลอด               |                                                                                                    |           | 10,000.00     |                   | 15.00              | 1.00  | 0.00       | -10,000.00 |             |               |
|      | 7                | หักประกันสังคม       |                                                                                                    |           | 750.00        |                   | 1.00               | 1.00  | 0.00       |            |             |               |
|      | 8                | ประกันสังคมที่บริษั  | ัทสมทบ                                                                                                    |           |               | 750.00            | 1.00               | 1.00  | 0.00       |            |             |               |
|      | 15               | เงินที่พนักงานได้รับ | J. Contraction of the second second se | 9,250.00  |               |                   | 1.00               | 1.00  | 0.00       |            |             |               |
|      |                  |                      | -                                                                                                    | 57250100  |               |                   | 1.00               | 100   | 0100       |            |             |               |

### <u>วิธีการแก้ไข</u>

ให้ทำการถบผลคำนวนของพนักงานในงวด 31/07/60 โดยคลิกที่หน้าจองานเงินเดือน -> เลือก ผลการคำนวนเงินเดือน-> เลือก งวดเงินเดือน 07/2560 -> เลือก วันที่จ่ายในโปรแกรม ตามตัวอย่างเป็นงวดวันที่ 31/07/60 -> เลือกแผนกที่พนักงานสังกัด -> เลือก ชื่อ พนักงาน -> คลิกไอคอนลบ

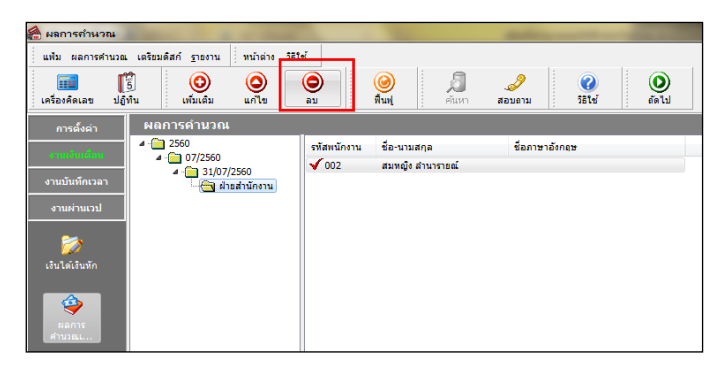

>> เมื่อทำการลบผลการคำนวณแล้วหน้าจอประเภทเงินเพิ่มเงินหักจะสามารถแก้ไขได้ ให้ติ๊ก √ ที่ช่องรวมขอดเงินนี้เพื่อคำนวณ ประกันสังคม

| ประเภทเงินเพิ่มเงินทัก   | .2170-ลาคลอด       |                           |                                          |                            | Σ |  |  |  |
|--------------------------|--------------------|---------------------------|------------------------------------------|----------------------------|---|--|--|--|
| แฟ้ม แก้ไข หน้าต่าง      | วิธีโซ้ 🧈 🥥 🛛      | 🖬 🗊                       |                                          |                            |   |  |  |  |
| I                        |                    |                           |                                          |                            |   |  |  |  |
| รทัส                     | 2170               |                           |                                          | ยังใช้งาน 🔽                |   |  |  |  |
| ชื่อไทย                  | ลาคลอด             |                           |                                          |                            |   |  |  |  |
| ชื่ออังกฤษ               | Maternity leave    |                           |                                          |                            |   |  |  |  |
| พนักงานที่ได้รับเงินได้  |                    |                           |                                          | หน่วยจำนวน                 |   |  |  |  |
| ประจำ 🗸                  | รายวัน 🔽           | รายขึ้น                   |                                          | ©บาท ©ช้วโมง<br>๏วัน ⊙นาที |   |  |  |  |
| ดำนวณยอดเงินจาก          | QTY()*DAYRATE()    |                           |                                          |                            |   |  |  |  |
|                          |                    |                           |                                          |                            |   |  |  |  |
|                          |                    |                           |                                          |                            |   |  |  |  |
|                          | [                  |                           | ***                                      | N. A                       |   |  |  |  |
| เพมพรอลดเงนเด            | ุลด                | <u> </u>                  | 3510KAB                                  | บดขนลงเหเบนบาทถวน 👻        |   |  |  |  |
| เฉลยยอดเงน               | ไม่ต่องเฉลีย       | <b>_</b>                  | รวมขอดเงนนเพอเ                           | สัมธรริว                   |   |  |  |  |
| รวมขอดเงนนเพอศานวณก      | องทุนสารองเลยงชพ ? |                           | ยอดเงนนตองเสย.                           | loiaen111±? ✓              |   |  |  |  |
| ประเภทสทธิการลา          | ใม่ได้ใช่สทธิ      | -                         | ยอดเงนนหกเบยข                            | ยน 📃                       |   |  |  |  |
| ประเภทค่าสวัสดีการ       | ไม่ได้ใช่งาน       | <b>T</b>                  | แสดงในรายงาน                             | แสดงในช่องลาต่างๆ 🔻        |   |  |  |  |
| เฉพาะกรณีเงินได้เสียภาร์ | ·                  |                           |                                          |                            |   |  |  |  |
| วิธีคิดภาษี              | สำหนดใน            | แเฟ้มพนักงา               | าน                                       | <b></b>                    |   |  |  |  |
| ประเภทเงินได้ตามมาตร     | 40 (1)             |                           |                                          | ▼                          |   |  |  |  |
| ชื่อที่แสดงใน ภ.ง.ด.     | เงินเดือน          |                           |                                          |                            |   |  |  |  |
| วิธีการประมาณเงินได้ทั้ง | ปี เงินเพิ่มเงิ    | นหักเกิดปร                | ะจำทั้งปี                                | -                          |   |  |  |  |
| วิธีคิดค่าใช้จ่ายเงินได้ | ตามมาตร            | n 40(1), 40               | (2)                                      | ▼                          |   |  |  |  |
| เฉพาะกรณีคิดค่าใช้จ่าย   | แบบเหมา            |                           | 1. 1. 1. 1. 1. 1. 1. 1. 1. 1. 1. 1. 1. 1 | 0.00                       |   |  |  |  |
| พักค่าใช้จ่ายได้ร้อยละ   | 0.00%              | 0.00% แต่ต้องไม่เกิน 0.00 |                                          |                            |   |  |  |  |
|                          |                    |                           |                                          |                            |   |  |  |  |
|                          |                    |                           |                                          | 🖌 บันทึก 🗙 ยกเลิก          |   |  |  |  |
|                          |                    |                           |                                          |                            | - |  |  |  |

หมื่อตั้งค่าเรียบร้อยแล้วให้ทำการคำนวณเงินเดือนซ้ำอีกครั้ง แล้วตรวจสอบผลการคำนวณ ดังนี้ ไปที่หน้าจอ ผลคำนวณ เงินเดือน -> ดับเบิ้ลคลิก งวดที่ต้องการตรวจสอบ -> ดับเบิ้ลคลิก ชื่อพนักงานที่ต้องการตรวจสอบ -> ตรวจสอบ แถบประกันสังคม พบว่ายอดเงินหักลาคลอดถูกนำไปคำนวณประกันสังคมแล้ว

| A .  | ลการคำน        | วณ - 002.สมหญิง สำนารายณ์ | -               |                    | -                 |                    |       |            |           |             |                |
|------|----------------|---------------------------|-----------------|--------------------|-------------------|--------------------|-------|------------|-----------|-------------|----------------|
| u    | ไม แก้ไข       | หน้าต่าง วิธีใช้          |                 |                    |                   |                    |       |            |           |             |                |
| เค   | <br>ร้องคิดเลข | ปฏิทิน เพิ่มเดิม แค่      | ) (ปี<br>กัน ลบ | <b>()</b><br>ฟินฟุ | <u> </u><br>คันทา | <i>ู</i><br>สอบถาม | 75ใช่ |            |           |             |                |
| ประ  | เภทข้อมูล      | วันที่                    |                 |                    |                   |                    |       |            |           |             |                |
| รทัส |                | ชื่อ                      | เงินเพิ่ม       | เงินทัก            | อื่นๆ             | สำนวน              | ครั้ง | ด่าใช้จ่าย | คิดภาษี   | ประกันสังคม | สำรองเลี้ยงชีพ |
| - 1  | ระเภทข้อมูล    | ล : 2.เงินได้หรือหักในงวด |                 |                    |                   |                    |       |            |           |             |                |
| E    | ์ วันที่ : 24/ | /07/2560                  |                 |                    |                   |                    |       |            |           |             |                |
|      | 2170           | ลาคลอด                    |                 |                    |                   | 15.00              | 1     | 0.00       |           |             |                |
| - 1  | ระเภทข้อมูล    | ล : 3.ผลการศำนวณ          |                 |                    |                   |                    |       |            |           |             |                |
| E    | ] วันที่ : 31/ | 07/2560                   |                 |                    |                   |                    |       |            |           |             |                |
|      | 1              | เงินเดือน                 | 20,000.00       |                    |                   | 31.00              | 1.00  | 0.00       | 20,000.00 | 20,000.00   | 20,000.00      |
|      | 2170           | ลาคลอด                    |                 | 10,000.00          |                   | 15.00              | 1.00  | 0.00       | -10,000.0 | -10,000.00  |                |
|      | 7              | พักประกันสังคม            |                 | 500.00             |                   | 1.00               | 1.00  | 0.00       |           |             |                |
|      | 8              | ประกันสังคมที่บริษัทสมทบ  |                 |                    | 500.00            | 1.00               | 1.00  | 0.00       |           |             |                |
|      | 15             | เงินที่พนักงานได้รับ      | 9,500.00        |                    |                   | 1.00               | 1.00  | 0.00       |           |             |                |
|      |                |                           |                 |                    |                   |                    |       |            |           |             |                |

## 🛠 กรณีที่ 2. คำนวณแบบปิดงวดแล้ว

<u>วิธีการตรวจสอบ</u> : คลิกที่หน้าจอผลคำนวณเงินเคือน -> ดับเบิ้ลคลิก ชื่อพนักงานที่ต้องการตรวจสอบ -> ตรวจสอบ แถบ ประกันสังคม พบว่าขอดเงินที่คิดประกันสังคมจะมีเฉพาะขอดเงินที่เป็นเงินเดือนเท่านั้น

| <b>a</b> , | งลการคำห        | วณ - 002.สมหญิง สำนารายเ  | น์                                             |                |                   |                    |                |            |            |             |                 |
|------------|-----------------|---------------------------|------------------------------------------------|----------------|-------------------|--------------------|----------------|------------|------------|-------------|-----------------|
| į u        | ส้ม แก้ไข       | หน้าต่าง วิธีใช้          |                                                |                |                   |                    |                |            |            |             |                 |
| LP         | 🎫<br>ร้องค์ดเลข | ปฏิทิน เพิ่มเต็ม          | (a) (b) (c) (c) (c) (c) (c) (c) (c) (c) (c) (c | (2)<br>พื้นทุ่ | <i>ม</i><br>คันหา | <i>3</i><br>สอบถาม | (2)<br>วิธีใช่ |            |            |             |                 |
| ประ        | เภทข้อมูล       |                           |                                                |                |                   |                    |                |            |            |             |                 |
| รทัส       |                 | ชื่อ                      | เงินเพิ่ม                                      | เงินทัก        | อื่นๆ             | สำนวน              | ครั้ง          | ด่าใช้จ่าย | คิดภาษี    | โระกันสังคม | ง่ารองเลี้ยงชีพ |
| - 1        | ระเภทข้อมูล     | i : 2.เงินได้หรือหักในงวด |                                                |                |                   |                    |                |            |            |             |                 |
| E          | - วันที่ : 24/  | 07/2560                   |                                                |                |                   |                    |                |            |            |             |                 |
|            | 2170            | ลาคลอด                    |                                                |                |                   | 15.00              | 1              | 0.00       |            |             |                 |
| - 1        | ระเภทข้อมูล     | : 3.ผลการคำนวณ            |                                                |                |                   |                    |                |            |            |             |                 |
|            | - วันที่ : 31/  | 07/2560                   |                                                |                |                   |                    |                |            |            |             |                 |
|            | 1               | เงินเดือน                 | 20,000.00                                      |                |                   | 31.00              | 1.00           | 0.00       | 20,000.00  | 20,000.00   | 20,000.00       |
|            | 2170            | ลาคลอด                    |                                                | 10,000.00      |                   | 15.00              | 1.00           | 0.00       | -10,000.00 |             |                 |
|            | 7               | หักประกันสังคม            |                                                | 750.00         |                   | 1.00               | 1.00           | 0.00       |            |             |                 |
|            | 8               | ประกันสังคมที่บริษัทสมทบ  |                                                |                | 750.00            | 1.00               | 1.00           | 0.00       |            |             |                 |
|            | 15              | เงินที่พนักงานได้รับ      | 9,250.00                                       |                |                   | 1.00               | 1.00           | 0.00       |            |             |                 |
|            |                 | 1                         |                                                |                |                   |                    |                |            |            |             |                 |

<u>วิธีการแก้ไข</u>: ให้ทำการสำเนาเงินหักลาคลอดขึ้นมาใหม่และตั้งค่าให้เงินหักลาคลอดนำไปคำนวณประกันสังคมด้วยวิธีการสำเนาเงิน เพิ่มเงินหัก ทำได้โดย

≻ ไปที่หน้าจอการตั้งค่า -> เลือก ระบบเงินเดือน -> เลือก ประเภทเงินเพิ่มเงินหัก -> เลือก ลาคลอค ตัวอย่างเป็นรหัส 2170

| 🄗 ตั้งก่าระบบเงินเดือน                                                                               |                                         | and the second second sec | and the second second se | -                                                                |
|----------------------------------------------------------------------------------------------------|-----------------------------------------|----------------------------------------------------------------------------------------------------|----------------------------------------------------------------------------------------------------|------------------------------------------------------------------|
| แฟ้ม ฐายงาน หน้าต่าง วิธีใช้                                                                         |                                         |                                                                                                    |                                                                                                    |                                                                  |
| 🗰 🎼 🧿 🥥<br>เครื่องคิดเลข ปฏิทิน เพิ่มเติม แก้ไข                                                      | 🔵 🥥<br>ລນ ฟื้นฟ                         | 💋 🍠<br>คัมหา สอบถาม                                                                                                    | <ul> <li>(2)</li> <li>วิธีไข้</li> <li>(1)</li> <li>(1)</li> </ul>                                                                                                    |                                                                  |
| <del>กหลังค</del> า ตั้งค่าระบบเงินเดือน                                                             |                                         |                                                                                                    |                                                                                                    |                                                                  |
| 4 🔁 ตั้งค่าระบบเงินเดือน                                                                             | รหัสประเภท                              | ชื่อประเภท                                                                                                    | ชื่ออังกฤษ                                                                                                    | หน่วย ข้อความที่พิมพในใบ                                         |
| งานเงินเฉลอน 一級 สาขา<br>- 磁 สาขา<br>งานเงินทึกเวลา 一級 หมนก<br>- 級 หน่วยงาน<br>งานผ่านเวป - 級 ในด้งาน | ↓ 2130     ↓ 2140     ↓ 2150     ↓ 2160 | ป๋วยไม่มีใบแพทย์<br>ป๋วยมิใบแพทย์<br>ทักลากิจ<br>ลาทักร้อน                                                                                                    | Sick leave without medical certificate<br>Sick leave with medical certificate<br>Personal leave deduction<br>Holidav Leave                                                                                                    | วัน เงินเดือน<br>บาท เงินเดือน<br>วัน เงินเดือน<br>วัน เงินเดือน |
| 🛛 อัตราพนักงานแต่ละตำแหน่ง                                                                           | 2170                                    | ลาคลอด                                                                                                    | Maternity leave                                                                                                    | วัน อาคออด                                                       |
| 😵<br>ระบบเว้น<br>สำคัญสิทธิการลาและเบี้ยขอัน                                                         |                                         | ลาบวช<br>ทักกลับก่อนเวลา<br>ขักว่าบาบครั้งอาดออดเกิบสีหลิ                                                                                                    | Ordination leave<br>Early departure deduction<br>Excessive maternity leave occurren                                                                                                    | วัน เงินเดือน<br>ชั่วโมง เงินเดือน<br>วัน เงินเดือน              |
| เดือน 🔂 เมื่อขอัน                                                                                    | 10002                                   | หักจำนวนวันลาคลอดต่อครั้งเกินสิทธิ                                                                                                    | Excessive maternity leave days ded                                                                                                    | วัน เงินเดือน                                                    |
| สวัสดิการพบักงาน<br>4 405 สังค่างวลเงินเดือน                                                         | ↓ 10003<br>↓ 10004                      | หักจำนวนครั้งลาทหารเกินสิทธิ<br>หัดว่านานวันอาหหารต่อครั้งเดินสิทธิ                                                                                                    | Excessive military leave occurrences<br>Excessive Military leave days deduc                                                                                                    | วัน เงินเดือน<br>วัน เงินเดือน                                   |
| ระบบบันทึก<br>เวลา เวลา เวลา                                                                         | 10005                                   | ทักจำนวนครั้งลาบวชเกินสิทธิ                                                                                                    | Excessive ordination leave occurren                                                                                                    | วัน เงินเดือน                                                    |
| 🖉 ว่ายเดือนละสามครั้ง                                                                                | ↓ 10005                                 | หกจานวนวนลาบวชตอครงเกินสทธ<br>หักจำนวนครั้งอบรมเกินสิทธิ                                                                                                    | Excessive orgination leave days ded<br>Excessive training leave occurrence                                                                                                    | วน เงนเดอน<br>วัน เงินเดือน                                      |
| ระบบข้อมูล 🥵 ถึงอ่ารปแบบแห้นรัพจง<br>ผ่านเวป                                                         | ↓ 10008<br>↓ 10009                      | พักจำนวนวันลาอบรมต่อครั้งเกินสิทธิ<br>พักจำนวนครั้งลาทำหมันเกินสิทธิ                                                                                                    | Excessive training leave day deduction<br>Excessive sterilization leave occurre                                                                                                    | วัน เงินเดือน<br>วัน เงินเดือน                                   |
| Rokusnennennennennen                                                                                 | 10010                                   | พัดว่ามามกับวามในเก็บต่อดขึ้น กับสิทธิ                                                                                                    | Excessive starilization leave days do                                                                                                    | 50 Jun 550                                                       |

จากนั้นคลิกขวา เลือก สำเนารายการ โปรแกรมจะทำสำเนารายการเงินเพิ่มเงินหักให้อัตโนมัติ จากนั้นดับเบิ้ลคลิกตัวสำเนา ลา คลอดขึ้นมา ให้ทำการแก้ไขรหัสเงินหักไม่ให้ซ้ำกับรหัสที่มีอยู่ และทำการเปลี่ยนชื่อประเภทเงินหักให้แตกต่างจากเงินหักลา คลอดตัวเดิม -> และติ๊ก ✓ รวมยอดเงินนี้เพื่อกำนวณประกันสังคม

|                                                                                                    | วิธีใช่ 🔮 🌽                                                                               |                                                                                                    | iii (ii                                                                                                    |                                                                                     |                                  |                                                                                                    |  |  |  |
|----------------------------------------------------------------------------------------------------|-------------------------------------------------------------------------------------------|----------------------------------------------------------------------------------------------------|----------------------------------------------------------------------------------------------------|-------------------------------------------------------------------------------------|----------------------------------|----------------------------------------------------------------------------------------------------|--|--|--|
| รทัส                                                                                                    |                                                                                           | 2507                                                                                                    |                                                                                                    |                                                                                     | ยังใช้งาน                        | <b>V</b>                                                                                                    |  |  |  |
| ชื่อไทย                                                                                                    | ลาคลอด (หักปร                                                                             | ลาคลอด (หักประกันสังคม)                                                                                           |                                                                                                    |                                                                                     |                                  |                                                                                                    |  |  |  |
| ชื่ออังกฤษ                                                                                                    | Maternity leave                                                                           | Maternity leave                                                                                                   |                                                                                                    |                                                                                     |                                  |                                                                                                    |  |  |  |
| พนักงานที่ได้รับเงินได้                                                                                                    |                                                                                           |                                                                                                    |                                                                                                    |                                                                                     | หน่วยสำนวน                       |                                                                                                    |  |  |  |
| ประสา 🔍                                                                                                    | รายวัน                                                                                    | <b>V</b>                                                                                                    | รายขึ้น                                                                                                    |                                                                                     | © บาท<br>๏ วัน                   | 🔘 ชั่วโมง<br>🔘 นาที                                                                                                    |  |  |  |
| ศำนวณขอดเงินจาก                                                                                                    | QTY()*DAYRAT                                                                              | re0                                                                                                    |                                                                                                    |                                                                                     |                                  |                                                                                                    |  |  |  |
| เพิ่มหรือลดเงินได่                                                                                                    | ຸລຸດ                                                                                      |                                                                                                    | •                                                                                                    | วิธีปัดเศษ                                                                          | ปิดขึ้นลงให้เป็น                 | เบาทด้วน 🔻                                                                                                    |  |  |  |
| เฉลี่ยยอดเงิน                                                                                                    | ไม่ต้องเฉลี่ย                                                                             |                                                                                                    | -                                                                                                    | รวมยอดเงินนี้เพื่อ                                                                  | คม? 🔍                            |                                                                                                    |  |  |  |
|                                                                                                    |                                                                                           |                                                                                                    | •                                                                                                    |                                                                                     |                                  |                                                                                                    |  |  |  |
| รวมขอดเงินนี้เพื่อคำนวณ                                                                                                    | าองทุนสำรองเลี้ยงร่                                                                       | Bw ?                                                                                                    |                                                                                                    | ยอดเงินนี้ต้องเสีย                                                                  | เภาษี?                           | $\checkmark$                                                                                                    |  |  |  |
| รวมขอดเงินนี้เพื่อคำนวณ<br>ประเภทสิทธิการลา                                                                                                    | าองทุนสำรองเลี้ยงร่<br>ไม่ได้ใช้สิทธิ                                                     | Bw ?                                                                                                    |                                                                                                    | ยอดเงินนี้ต้องเสีย<br>ยอดเงินนี้ทักเบี้ยร                                           | เภาษี?<br>ขอัน                   |                                                                                                    |  |  |  |
| รวมยอดเงินนี้เพื่อคำนวณ<br>ประเภทส์ทธิการลา<br>ประเภทค่าสวัสดิการ                                                                                                    | าองทุนสำรองเลี้ยงร่<br>ไม่ได้ใช้สิทธิ<br>ไม่ได้ใช้งาน                                     | Вw ?                                                                                                    | -                                                                                                    | ยอดเงินนี้ต้องเสีย<br>ยอดเงินนี้ทักเบี้ยร<br>แสดงในรายงาน                           | มภาษี ?<br>ขอัน<br>แสดงในช่องลา  | (internet internet in |  |  |  |
| รวมขอดเงินนี้เพื่อคำนวณ/<br>ประเภทส์ทธิการลา<br>ประเภทค่าสวัสดิการ<br>_ เฉพาะกรณีเงินได้เสียภา                                                                                                    | าองทุนสำรองเลี้ยงรั<br>ไม่ไดไข้สิทธิ<br>ไม่ไดไข้งาน<br>ชิ                                 | Bw ?                                                                                                    | -<br>                                                                                                    | ยอดเงินนี้ต้องเสีย<br>ยอดเงินนี้ทักเบี้ยร<br>แสดงในรายงาน                           | เภาษี ?<br>ขอัน<br>แสดงในช่องลา  | ✓                                                                                                    |  |  |  |
| รวมขอดเงินนี้เพื่อคำนวณ<br>ประเภทสำคืการลา<br>ประเภทค่าสวัสดิการ<br>เฉพาะกรณีเงินได้เสียภา<br>วิธิคิดภาษิ                                                                                                    | าองทุนสำรองเลี้ยงร่<br>ใม่ได้ใช้สิทธิ<br>ไม่ได้ใช้งาน<br>ชิ                               | ชิพ ?<br>[กำหนดใข                                                                                                 |                                                                                                    | ยอดเงินนี้ต้องเสีย<br>ยอดเงินนี้ทักเบี้ยร<br>แสดงในรายงาน<br>เาน                    | มภาษี ?<br>ขอัน<br>แสดงในช่องลา  | (Å187 -                                                                                                    |  |  |  |
| รวมขอดเงินนี้เพื่อค่านวณ/<br>ประเภทสัทธิการลา<br>ประเภทค่าสวัสดัการ<br>เฉพาะกรณีเงินได้เสียภา<br>วิธิคิดภาษี<br>ประเภทเงินได้ตามมาตะ                                                                              | าองทุนสำรองเลี้ยงรั<br>ไม่ไดไซ่สิทธิ<br>ไม่ไดไซ้งาน<br>ซี                                 | ยัพ ?<br>กำหนดใ<br>                                                                                               | -<br>-<br>-<br>-<br>-                                                                                                    | ยอดเงินนี้ต้องเสีย<br>ยอดเงินนี้ทักเบียร<br>แสดงในรายงาน<br>าน                      | มภาษี ?<br>ออัน<br>แสดงในช่องลา  | الا<br>الد<br>الد<br>الد<br>الد<br>الد<br>الد<br>الد<br>الد<br>الد                                                                                                    |  |  |  |
| รวมขอดเงินนี้เทือศานวณภ<br>ประเภทสัทธิการลา<br>ประเภทค่าสวัสดิการ<br>เฉพาะกรณีเงินได้เสียภา<br>วิธิคิดภาษิ<br>ประเภทเงินได้ตามมาตะ<br>ชื่อที่แสดงใน ภ.ง.ด.                                                        | าองทุนสำรองเลี้ยงร่<br>ไม่ไดไข้สิทธิ<br>ไม่ไดไข้งาน<br>ซิ<br>ธา                           | ชีพ ?<br>                                                                                                    | <ul> <li></li> <li></li> <li><!--</td--><td>ยอดเงินนี้ต้องเสีย<br/>ยอดเงินนี้หักเบียง<br/>แสดงในรายงาน<br/>าน</td><td>เภาษี ?<br/>ออัน<br/>แสดงในช่องอา</td><td>الا الم</td></li></ul> | ยอดเงินนี้ต้องเสีย<br>ยอดเงินนี้หักเบียง<br>แสดงในรายงาน<br>าน                      | เภาษี ?<br>ออัน<br>แสดงในช่องอา  | الا الم                                                                                                    |  |  |  |
| รรมยอดเร็นนี้เพื่อคำนวณ<br>ประเภทศัทธิการลา<br>ประเภทค่าสวัสดิการ<br>เฉพาะกรณีเงินได้เสียภา<br>วิธีคิดภาษิ<br>ประเภทเงินได้ตามมาด<br>ชื่อรที่แสดงใน ภ.ง.ด.<br>วิธีการประมาณเงินได้ที่                             | าองทุนสำรองเลี้ยงร่<br>[ไม่ได้ไข้สิทธิ<br>[ไม่ได้ไข้งาน<br>ชิ<br>ถา                       | ชีพ ?<br>                                                                                                    | มแพ้มพนักง<br>จันหักเกิดป                                                                                                    | ยอดเงินนี้ต้องเสีย<br>ยอดเงินนี้ทักเบียร<br>แสดงในรายงาน<br>าน<br>ระจำทั้งปี        | เภาษี ?<br>ยอัน<br>(แสดงในช่องลา | الا الم                                                                                                    |  |  |  |
| รรมขอดเร็นนี้เพื่อคำนวณ<br>ประเภทส์ทธิการลา<br>ประเภทค่าสวัสดิการ<br>เฉพาะกรณีเงินได้เสียภา<br>วิธีติดภาษิ<br>ประเภทเงินได้ตามมาด<br>ชื่อที่แสดงใน ภ.ง.ด.<br>วิธีการประมาณเงินได้ที่<br>วิธีคิดค่าใช้ว่ายเงินได้  | เขา<br>อองทุนสำรองเลี้ยงค่<br>[ไม่ไดไข้สำห£<br>[ไม่ไดไข้งาน<br>5<br>ถ                     | ชีพ ?                                                                                                    | <ul> <li>มแพ้มพนักร</li> <li>จันหักเกิดปะ</li> <li>จำ 40(1), 4</li> </ul>                                                                                                    | ยอดเงินนี้ต่องเสีย<br>ยอดเงินนี้หักเมียร<br>แสดงในรายงาน<br>าน<br>ระจำหังปี<br>D(2) | เกาซิ ?<br>ยอัน<br>(แสดงในช่องลา |                                                                                                    |  |  |  |
| รวมขอดเร็นนี้เพื่อดำนวณ/<br>ประเภทเด็ทธิการตา<br>ประเภทเค่าสวัสดิการ<br>เฉพาะกรณีเงินได้เสียภา<br>วิธิคิดภาษิ<br>ประเภทเงินได้ตาบมาต<br>ชื่อทีแสดงใน ภ.ง.ด.<br>วิธิคตราโชโรมาณเงินได้ที่<br>เฉพาะกรณีคิดค่าใช้ว่า | องรุบสรรณเสียงร่<br>[ไม่ไดไข่สิทธิ<br>[ไม่ไดไข่สิงาม<br>ซิ<br>ถา<br>เป็                   | ชีพ ?<br>(กำหนดโ*<br>(40 (1)<br>ลาคลอด<br>(เงินเทิมเ<br>ตามมาตะ                                                   | <ul> <li>มนเฟ้มพนักง</li> <li>งินหักเกิดป</li> <li>จา 40(1), 4</li> </ul>                                                                                                    | ขอดเงินนี้ต่องเสีย<br>ขอดเงินนี้ทักเบียร<br>แสดงในราชงาน<br>าน<br>ระสำหังปี<br>D(2) | เกาซิ ?<br>ยอัน<br>(แสดงในช่องลา | √<br>initians ▼                                                                                                    |  |  |  |
| รวมออดเงินนี้เกือศานวณ<br>ประเภทค่าสวัสดิการ<br>เฉพาะกรณีเงินได้เสียภา<br>วิธีคิดภาษิ<br>ประเภทเงินได้ตามมาด<br>ชื่อทันสดงใน ภ.ง.ด.<br>วิธีกรประมาณเงินได้<br>วิธีคิดกาไข่ร่ายเงินได้<br>เฉพาะกรณีคิดกาไข่ร่าย    | อองทุนสำรองเลื่องท่<br>[ไม่ไดไข้สิทธิ<br>[ไม่ไดไข้ถาน<br>ซี<br>ถา<br>เป็<br>ยแบบเหมา<br>ะ | มีพ ?           กำทนดใ:           40 (1)           ลาคลอด           เงินเทิมเล่           ดามมาด!           0.00% | มนเพิ่มพนักช<br>งันพักเกิดปะ<br>ถา 40(1), 4                                                                                                    | ขอดเงินนี้ต่องเสีย<br>ขอดเงินนี้หักเบี้ยร<br>แสดงในราชงาน<br>                       | เภาษี ?<br>ออัน<br>(แสดงในช่องลา | V<br>F<br>v<br>v<br>v<br>v<br>v<br>v<br>v<br>v<br>v<br>v<br>v<br>v<br>v                                                                                                    |  |  |  |

เมื่อทำการเพิ่มเงินหักลาคลอด (หักประกันสังคม) เรียบร้อยแล้ว ให้ทำการบันทึกเงินเพิ่มเงินหักในงวดให้พนักงานใหม่อีกครั้ง (เนื่องจากคำนวณแบบปิดงวดไปแล้วโปรแกรมจะล้างรายการเงินเพิ่มเงินหักที่บันทึกไว้)

วิธีการบันทึกเงินเพิ่มเงินหักสามารถทำได้โดย -> ไปที่หน้าจองานเงินเดือน-> เลือก เงินได้เงินหัก -> กดปุ่ม เพิ่มเติม -> เลือก เงินได้เงินหัก -> กดปุ่ม เพิ่มเติม -> เลือก เงินเพิ่มเงินหักอื่นๆ -> เลือกวิธีที่ 3 บันทึกหนึ่งพนักงานหลายประเภทเงินเพิ่มเงินหัก

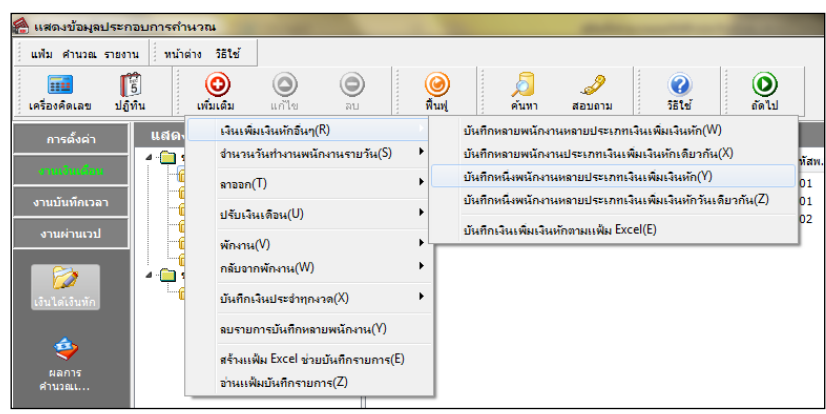

จะปรากฏหน้าจอดังภาพตัวอย่าง ให้ทำการกรอกรหัสพนักงาน -> กดอ่านก่าเดิม -> กดปุ่มเพิ่มเติม -> เลือกรหัสเงินหักลาคลอด ที่สร้างขึ้นใหม่ตามตัวอย่างเป็นรหัส 2507 -> วันที่รายการแนะนำให้ใส่เป็นวันที่ต้นงวดตามตัวอย่างกือวันที่ 24/07/2560 -> กรอกจำนวน วันที่พนักงานลาคลอด ตามตัวอย่างกือ 15 วัน

| 🆀 บันทึกเงินเพิ่มเงินหักพนักงาน - 002 สมหญิง ล่านารายณ์   |             |                   |               |  |  |  |  |  |  |  |  |
|-----------------------------------------------------------|-------------|-------------------|---------------|--|--|--|--|--|--|--|--|
| แฟ้ม แก้ไข มุมมอง หน้าต่าง วิธีใช้                        |             |                   |               |  |  |  |  |  |  |  |  |
| โร้ O O O O O O O O O O O O O O O O O O O                 | อบ          | A<br>คันหา สอบถาม | ()<br>วิธีใช้ |  |  |  |  |  |  |  |  |
| พนักงานที่ต้องการบันทึกข้อมูล                             |             |                   |               |  |  |  |  |  |  |  |  |
| รทัสพนักงาน 002                                           | อ่านค่าเดิม |                   |               |  |  |  |  |  |  |  |  |
| สมหญิง สำนารายณ์                                          |             |                   |               |  |  |  |  |  |  |  |  |
| ประเจทเงินเพิ่มเงินนัก                                    | วันที่      | ແລດເວັນ           |               |  |  |  |  |  |  |  |  |
| รหัส ชื่อประเภทเงินเพิ่มเงินหัก                           | รายการ      | จำนวน ครั้ง       | หักด่าใช้จ่าย |  |  |  |  |  |  |  |  |
| 2507 ลาคลอด (หักประกันสังคม)                              | 24/07/2560  | 15.00 1.00        | 1.00 00.00    |  |  |  |  |  |  |  |  |
| 2507 ลาคลอด (นักประกันสังคม) 24/07/2550 15:00 10.00 00.00 |             |                   |               |  |  |  |  |  |  |  |  |

 > เมื่อบันทึกรายการเสร็จเรียบร้อยแล้ว ให้ทำการคำนวณเงินเดือน ขั้นตอนการคำนวณเงินเดือนสามารถทำได้โดย คลิกที่หน้าจอ งานเงินเดือน -> เลือก เงินได้เงินหัก -> เลือก เมนูคำนวณ -> เลือก คำนวณเงินเดือน -> เลือกงวดที่ต้องการคำนวณตามตัวอย่างเป็นงวดวันที่ 31/07/2560 -> เลือกแผนกที่พนักงานสังกัดอยู่ -> คลิกที่ชื่อพนักงาน -> ติ๊ก ✓ ที่เก็บขั้นตอนการคำนวณ -> กดปุ่มคำนวณ <u>ดังภาพตัวอย่าง</u>

| ) กำนวณเงินเดือน                                                          |                  |                  |             |                   |                      |                |
|---------------------------------------------------------------------------|------------------|------------------|-------------|-------------------|----------------------|----------------|
| แพ้ม เครื่องมือ หน้าต่าง วิธีใช้                                          |                  |                  |             |                   |                      |                |
| โลงคิดเลข ปฏิทิน เพิ่ม                                                    | อ<br>เต่ม แก้ไข  | ۵                | 🥝<br>พื้นฟู | <b>ม</b><br>คันหา | . <i>3</i><br>สอบถาม | (2)<br>วิธีใช้ |
| a - 🧰 2560                                                                | รหัสพนักงาน      | ชื่อ-นามสกุล     |             | ชื่อภาษาอังกฤษ    | r                    |                |
| 01/2560                                                                   | S 001            | ศีระ ชาติพจน์    |             |                   |                      |                |
| D = 02/2560                                                               | <i>6</i> 002     | สมหญิง สานารายณ์ |             |                   |                      |                |
| ▷ - □ 04/2560                                                             |                  |                  |             |                   |                      |                |
| ▷ - i 05/2560                                                             |                  |                  |             |                   |                      |                |
| Þ - 🧰 06/2560                                                             |                  |                  |             |                   |                      |                |
| a ( <u>)</u> 07/2560                                                      |                  |                  |             |                   |                      |                |
| ▲ 31/07/2560 [1/@]                                                        |                  |                  |             |                   |                      |                |
|                                                                           |                  |                  |             |                   |                      |                |
| 🧰 บัญชี                                                                   |                  |                  |             |                   |                      |                |
| — 🦳 ตรวจสอบคุณภาพ                                                         |                  |                  |             |                   |                      |                |
| 🛄 ประกอบขึ้นส่วน                                                          |                  |                  |             |                   |                      |                |
| ្រា 🛄 សតិព                                                                |                  |                  |             |                   |                      |                |
| P - 08/2560                                                               |                  |                  |             |                   |                      |                |
| 09/2000                                                                   |                  |                  |             |                   |                      |                |
| ▷ - 10/2560                                                               |                  |                  |             |                   |                      |                |
| ▷ - 10/2560 ▷ - 11/2560                                                   |                  |                  |             |                   |                      |                |
| <ul> <li>- 10/2560</li> <li>→ - 11/2560</li> <li>→ - 12/2560</li> </ul>   |                  |                  |             |                   |                      |                |
| <ul> <li>▶ - 10/2560</li> <li>▶ - 11/2560</li> <li>▶ - 12/2560</li> </ul> |                  |                  |             |                   |                      |                |
| <ul> <li>▶</li></ul>                                                      | ก็บขั้นตอนการคำน | 1281             |             |                   | 🖌 คำนวณ              | X sniân        |

จากนั้นให้ทำการตรวจสอบ ผลกำนวณเงินเดือนผ่านหน้าจอไปที่หน้าจอ ผลกำนวณเงินเดือน -> ดับเบิ้ลกลิก งวดที่ต้องการ ตรวจสอบ -> ดับเบิ้ลกลิกที่ชื่อพนักงานที่ต้องการตรวจสอบ -> ตรวจสอบ แถบประกันสังกม พบว่าขอดเงินหักลากลอดนำไปกิด ประกันสังกมเรียบร้อยแล้ว

| <u>е</u> н | ลการคำน        | วณ - 002.ส      | มหญิง สำหารา    | เยณ์    | -             |            |               |       |            | -                 |    |             |            |            |             |                |
|------------|----------------|-----------------|-----------------|---------|---------------|------------|---------------|-------|------------|-------------------|----|-------------|------------|------------|-------------|----------------|
| ) ui       | ไม แก้ไข       | หน้าต่าง        | วิธีใช้         |         |               |            |               |       |            |                   |    |             |            |            |             |                |
| IN         | <br>ร้องคิดเลข | 1<br>ปฏิทิน     | (ອງ<br>ເໜີມເຫົມ | 0<br>11 | ) (อ)<br>ข ลบ | ()<br>พื้น | <b>)</b><br>ฟ | P     | อ้<br>เนทา | <i></i><br>สอบถาม |    | 2<br>751 12 |            |            |             |                |
| ประเ       | เภทข้อมูล      | <br>วันที่ ๔    | 2               |         |               |            |               |       |            |                   |    |             |            |            |             |                |
| รทัส       |                | ชื่อ            |                 | L       | งินเพิ่ม      | เงินทัก    |               | อื่นๆ |            | สำนวน             |    | ครั้ง       | ด่าใช้จ่าย | คิดภาษี    | ประกันสังคม | สารองเลี้ยงชีพ |
| - 1        | ระเภทข้อมูล    | : 2.เงินได้หรือ | หักในงวด        |         |               |            |               |       |            |                   |    |             |            |            |             |                |
|            | ] วันที่ : 24/ | 07/2560         |                 |         |               |            |               |       |            |                   |    |             |            |            |             |                |
|            | 2507           | ลาคลอด (หัก     | ไระกันสังคม)    |         |               |            |               |       |            | 15.               | 00 | 1           | 0.00       |            |             |                |
| - <b>1</b> | ระเภทข้อมูล    | : 3.ผลการค่าเ   | เวณ             |         |               |            |               |       |            |                   |    |             |            |            |             |                |
| E          | ] วันที่ : 31/ | 07/2560         |                 |         |               |            |               |       |            |                   |    |             |            |            |             |                |
|            | 1              | เงินเดือน       |                 |         | 20,000.00     |            |               |       |            | 31.               | 00 | 1.00        | 0.00       | 20,000.00  | 20,000.00   | 20,000.00      |
|            | 2507           | ລາคລอด (หัก     | ประกันสังคม)    |         |               | 10,        | ,000.00       |       |            |                   |    |             |            | -10,000.00 | -10,000.00  |                |
|            | 7              | หักประกันสังค   | ม               |         |               |            | 500.00        |       |            | 1.                | 00 | 1.00        | 0.00       |            |             |                |
|            | 8              | ประกันสังคมที   | บริษัทสมทบ      |         |               |            |               |       | 500.00     | 1.                | 00 | 1.00        | 0.00       |            |             |                |
|            | 15             | เงินที่พนักงาน  | ได้รับ          |         | 9,500.00      |            |               |       |            | 1.                | 00 | 1.00        | 0.00       |            |             |                |